Bayerisches Landeskriminalamt

Autorisierte Stelle Bayern

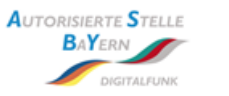

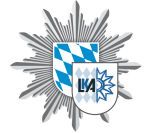

# STÖRUNG IM DIGITALFUNK BOS BAYERN

#### HRT/FRT/MRT

| Störung festgestellt durch                                                                                                    |                                                                                                    |                                                                                                    |                            |
|----------------------------------------------------------------------------------------------------|----------------------------------------------------------------------------------------------------|----------------------------------------------------------------------------------------------------|----------------------------|
| Name: *                                                                                                    |                                                                                                    | Dienststelle: *                                                                                                    |                            |
| Störungszeitpunkt (Datum, Uhrzeit):                                                                                                    | *                                                                                                    | Telefon:                                                                                                    |                            |
| ggf. Ende (Datum, Uhrzeit):                                                                                                    |                                                                                                    | Email:                                                                                                    |                            |
| Störungsörtlichkeit (Adresse/ Koordin                                                                                                    | nate): *                                                                                                    |                                                                                                    |                            |
| Fehlerbeschreibung *                                                                                                    | auch taktische Rahmenbeding<br>während der Lage, eingesetzte                                                                                                    | ungen, Fehlerhäufigkeit, Anzahl<br>s Zubehör                                                                                                    | I Endgeräte und Rufgruppen |
|                                                                                                    |                                                                                                    |                                                                                                    |                            |
| Endgerät                                                                                                    |                                                                                                    |                                                                                                    |                            |
| Art: * (HRT, MRT, FRT, in Verw. TSE, sor                                                                                                    | nstige)                                                                                                    | Modell: *                                                                                                    |                            |
| Hersteller: *                                                                                                    |                                                                                                    | Software Version: * **                                                                                                    |                            |
| eigene ISSI: * **                                                                                                    |                                                                                                    | <br>                                                                                                    |                            |
| BSI Verschlüsselung: **                                                                                                    | Ein                                                                                                    | Aus                                                                                                    |                            |
| Trageweise (bei HRT)*                                                                                                    |                                                                                                    |                                                                                                    |                            |
| •                                                                                                    |                                                                                                    |                                                                                                    |                            |
| am Gürtel                                                                                                    | in Brusthöhe                                                                                                    | in Kopfhöhe                                                                                                    | in Ladestation             |
| am Gürtel  Antennenposition*  Antenne im Gebäude                                                                                                    | in Brusthöhe     Antenne im Freien                                                                                                    | <ul> <li>in Kopfhöhe</li> <li>Antenne im KFZ</li> </ul>                                                                                                    | in Ladestation             |
| am Gürtel  Antennenposition*  Antenne im Gebäude  Fehler trat auf bei *                                                                                                    | in Brusthöhe  Antenne im Freien                                                                                                    | <ul> <li>in Kopfhöhe</li> <li>Antenne im KFZ</li> </ul>                                                                                                    | in Ladestation             |
| am Gürtel  Antennenposition* Antenne im Gebäude  Fehler trat auf bei * Senden                                                                                                    | in Brusthöhe  Antenne im Freien  Gruppenruf                                                                                                    | <ul> <li>in Kopfhöhe</li> <li>Antenne im KFZ</li> <li>Geschaltete Rufgruppe:</li> </ul>                                                                                                    | in Ladestation             |
| am Gürtel  Antennenposition* Antenne im Gebäude  Fehler trat auf bei * Senden Empfangen                                                                                                    | in Brusthöhe  Antenne im Freien  Gruppenruf Halbduplex-Einzelruf                                                                                                    | in Kopfhöhe  Antenne im KFZ  Geschaltete Rufgruppe:                                                                                                    | GPS                        |
| am Gürtel  Antennenposition* Antenne im Gebäude  Fehler trat auf bei * Senden Empfangen TMO                                                                                                    | in Brusthöhe  Antenne im Freien  Gruppenruf Halbduplex-Einzelruf Vollduplex-Einzelruf                                                                                             | in Kopfhöhe  Antenne im KFZ  Geschaltete Rufgruppe:  SDS  Status (FMS)                                                                                                    | GPS                        |
| am Gürtel       Antennenposition*       Antenne im Gebäude       Fehler trat auf bei       Senden       Empfangen       TMO       DMO                                                                                                    | in Brusthöhe  Antenne im Freien  Gruppenruf Halbduplex-Einzelruf Vollduplex-Einzelruf Notruf                                                                                      | <ul> <li>in Kopfhöhe</li> <li>Antenne im KFZ</li> <li>Geschaltete Rufgruppe:</li> <li>SDS</li> <li>Status (FMS)</li> <li>VOPTA</li> </ul>                                                                                                    | GPS                        |
| am Gürtel       Antennenposition*       Antenne im Gebäude       Fehler trat auf bei       Senden       Empfangen       TMO       DMO       Stand-by                                                                                                    | <ul> <li>in Brusthöhe</li> <li>Antenne im Freien</li> <li>Gruppenruf</li> <li>Halbduplex-Einzelruf</li> <li>Vollduplex-Einzelruf</li> <li>Notruf</li> <li>Hilferuf</li> </ul>     | in Kopfhöhe  Antenne im KFZ  Geschaltete Rufgruppe:  SDS  Status (FMS)  VOPTA  Sonstige (siehe Fehl                                                                                                    | in Ladestation             |
| am Gürtel  Antennenposition* Antenne im Gebäude  Fehler trat auf bei * Senden Empfangen TMO DMO Stand-by Location Area (angebundenee                                                                                                    | in Brusthöhe  Antenne im Freien  Gruppenruf Halbduplex-Einzelruf Vollduplex-Einzelruf Notruf Hilferuf und benachbarte Zelle)                                                      | <ul> <li>in Kopfhöhe</li> <li>Antenne im KFZ</li> <li>Geschaltete Rufgruppe:</li> <li>SDS</li> <li>Status (FMS)</li> <li>VOPTA</li> <li>Sonstige (siehe Fehler)</li> </ul>                                                                                                | in Ladestation             |
| am Gürtel         Antennenposition*         Antenne im Gebäude         Fehler trat auf bei *         Senden         Empfangen         TMO         DMO         Stand-by                                                                                                    | in Brusthöhe  Antenne im Freien  Antenne im Freien  Gruppenruf Halbduplex-Einzelruf Vollduplex-Einzelruf Notruf Hilferuf und benachbarte Zelle)                                   | <ul> <li>in Kopfhöhe</li> <li>Antenne im KFZ</li> <li>Geschaltete Rufgruppe:</li> <li>SDS</li> <li>Status (FMS)</li> <li>VOPTA</li> <li>Sonstige (siehe Fehler)</li> <li>C1 /Cx: **</li> </ul>                                                                            | in Ladestation             |
| am Gürtel         Antennenposition*         Antenne im Gebäude         Fehler trat auf bei         Senden         Empfangen         TMO         DMO         Stand-by                                                                                                    | in Brusthöhe  Antenne im Freien  Antenne im Freien  Gruppenruf Halbduplex-Einzelruf Vollduplex-Einzelruf Notruf Hilferuf  und benachbarte Zelle)                                  | <ul> <li>in Kopfhöhe</li> <li>Antenne im KFZ</li> <li>Geschaltete Rufgruppe:</li> <li>SDS</li> <li>Status (FMS)</li> <li>VOPTA</li> <li>Sonstige (siehe Fehler</li> <li>C1 /Cx: **</li> <li>C1 /Cx: **</li> </ul>                                                         | erbeschreibung)            |
| am Gürtel         Antennenposition*         Antenne im Gebäude         Fehler trat auf bei         Senden         Empfangen         TMO         DMO         Stand-by                                                                                                    | in Brusthöhe      Antenne im Freien      Gruppenruf     Halbduplex-Einzelruf     Vollduplex-Einzelruf     Notruf     Hilferuf      und benachbarte Zelle)                         | <ul> <li>in Kopfhöhe</li> <li>Antenne im KFZ</li> <li>Geschaltete Rufgruppe:</li> <li>SDS</li> <li>Status (FMS)</li> <li>VOPTA</li> <li>Sonstige (siehe Fehler</li> <li>C1 /Cx: **</li> <li>C1 /Cx: **</li> <li>C1 /Cx: **</li> </ul>                                     | in Ladestation             |
| am Gürtel         Antennenposition*         Antenne im Gebäude         Fehler trat auf bei         Senden         Empfangen         TMO         DMO         Stand-by                                                                                                    | in Brusthöhe      Antenne im Freien      Gruppenruf     Halbduplex-Einzelruf     Vollduplex-Einzelruf     Notruf     Hilferuf      und benachbarte Zelle)      geprüft von        | <ul> <li>in Kopfhöhe</li> <li>Antenne im KFZ</li> <li>Geschaltete Rufgruppe:</li> <li>SDS</li> <li>Status (FMS)</li> <li>VOPTA</li> <li>Sonstige (siehe Fehler</li> <li>C1 /Cx: **</li> <li>C1 /Cx: **</li> <li>C1 /Cx: **</li> </ul>                                     | in Ladestation             |
| am Gürtel         Antennenposition*         Antenne im Gebäude         Fehler trat auf bei *         Senden         Empfangen         TMO         DMO         Stand-by         Location Area (angebundene         SERV/ Service (LAC): **         NEIG/ Service (LAC): **         NEIG/ Service (LAC): **         Dienststelle (TTB): *                  | in Brusthöhe      Antenne im Freien      Gruppenruf     Gruppenruf     Halbduplex-Einzelruf     Vollduplex-Einzelruf     Notruf     Hilferuf  und benachbarte Zelle)  geprüft von | <ul> <li>in Kopfhöhe</li> <li>Antenne im KFZ</li> <li>Geschaltete Rufgruppe:</li> <li>SDS</li> <li>Status (FMS)</li> <li>VOPTA</li> <li>Sonstige (siehe Fehl</li> <li>C1 /Cx: **</li> <li>C1 /Cx: **</li> <li>C1 /Cx: **</li> <li>Name: *</li> </ul>                      | erbeschreibung)            |
| am Gürtel         Antennenposition*         Antenne im Gebäude         Fehler trat auf bei         Senden         Empfangen         TMO         DMO         Stand-by         Location Area (angebundene         SERV/ Service (LAC): **         NEIG/ Service (LAC): **         NEIG/ Service (LAC): **         Dienststelle (TTB): *         Telefon: * | in Brusthöhe      Antenne im Freien      Gruppenruf     Halbduplex-Einzelruf     Vollduplex-Einzelruf     Notruf     Hilferuf  und benachbarte Zelle)  geprüft von                | <ul> <li>in Kopfhöhe</li> <li>Antenne im KFZ</li> <li>Geschaltete Rufgruppe:</li> <li>SDS</li> <li>Status (FMS)</li> <li>VOPTA</li> <li>Sonstige (siehe Fehler</li> <li>C1 /Cx: **</li> <li>C1 /Cx: **</li> <li>C1 /Cx: **</li> <li>Kame: *</li> <li>E-Mail: *</li> </ul> | in Ladestation             |

alle mit \* gekennzeichneten Felder sind erforderlich alle mit \*\* gekennzeichneten Felder werden in den jeweiligen Ausfüllhilfen erläutert

Autorisierte Stelle Bayern

Allgemeine Hinweise:

Dieser Meldebogen ist vom Nutzer zu befüllen und der TTB zu übersenden. Er ist **nicht** dafür vorgesehen, direkt an die AS BY übermittelt zu werden. Meldungen an die AS BY erfolgen ausschließlich nach vorheriger Auswertung und taktischer Erstbewertung durch die TTB.

[Datum achtstellig jjjjmmtt]\_[ISSI]\_[eigener Text].pdf

Beispiel: 20120212\_4501234\_test15.pdf

## Ausfüllhilfe Sepura

Wo finde ich das Symbol für den Zustand der BSI-Verschlüsselung:

Oben links in der Statusleiste finden Sie das Symbol für die BSI-Verschlüsselung.

- Die BSI-Verschlüsselung ist eingeschaltet:
- Die BSI-Verschlüsselung ist ausgeschaltet:

Wo finde ich die Software-Version:

- Mit der Tastenfolge \*477 das Infomenü öffnen.
- Auf dem Reiter 1 geben (bei Software-Version 10.14 finden Sie den Wert auf Reiter 3), die ersten 4 Ziffern (gelb) die aktuelle Software-Version an.

1791: 10.26 1769: 10.24 1742: 10.20 1716: 10.14

Wo finde ich die Informationen zur ISSI und zur TEI:

- Auf dem Reiter 1 bleiben, dann nach unten scrollen bis:
  - zur Zeile 5: ISSI (gelb)
  - zur Zeile 6: TEI (grün)

## Wo finde ich die Angaben über die Location Area:

Im Infomenü mit der Navigationstaste *rechts* zum Reiter 5 blättern. Hier befinden sich die einzelnen Angaben zur Location Area:

- SERV: Kennung der TBS/ LAC (gelb)
- C1: Feldstärke (grün)
- NEIG: Kennung der benachbarten TBS/ LAC (gelb)
- C1: Feldstärke (grün)

Ab der Firmware SALT 3 kann bei der SC Serie (SC20, SC21, SCG) im Infomenü durch herunterscrollen die Feldstärke der 2. Nachbarzelle (NEIG 2) abgelesen werden.

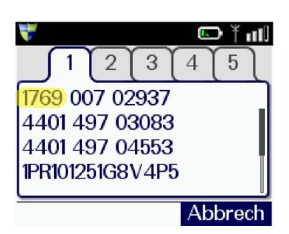

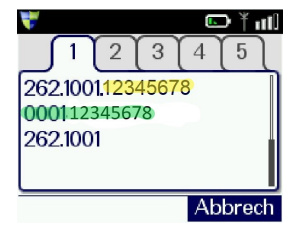

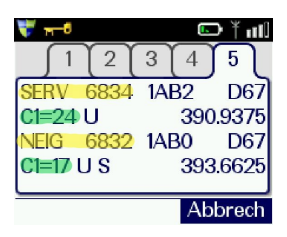

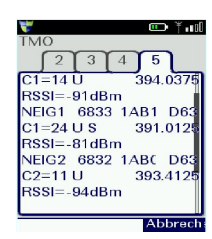

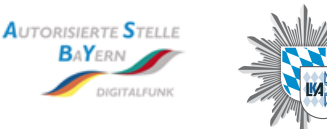

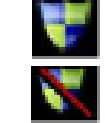

Bayerisches Landeskriminalamt

Autorisierte Stelle Bayern

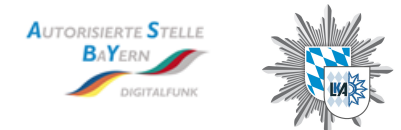

#### Allgemeine Hinweise:

Dieser Meldebogen ist vom Nutzer zu befüllen und der TTB zu übersenden. Er ist **nicht** dafür vorgesehen, direkt an die AS BY übermittelt zu werden. Meldungen an die AS BY erfolgen ausschließlich nach vorheriger Auswertung und taktischer Erstbewertung durch die TTB.

[Datum achtstellig jjjjmmtt]\_[ISSI]\_[eigener Text].pdf

Beispiel: 20120212\_4501234\_test15.pdf

### Ausfüllhilfe Motorola

Wo finde ich das Symbol für den Zustand der BSI-Verschlüsselung:

Oben mittig der Statusleiste finden Sie das Symbol für die BSI-Verschlüsselung.

- Die BSI-Verschlüsselung ist eingeschaltet:
- die BSI-Verschlüsselung ist ausgeschaltet:

#### Wo finde ich die Software-Version:

- Mit der Navigationstaste den Menüpunkt "Meine Infos" anwählen, dann mit der Navigationstaste *rechts* das Untermenü öffnen.
- Mit der Navigationstaste den Menüpunkt "Info Funkgerät" anwählen, dann mit der Navigationstaste *rechts* das Untermenü öffnen.
- Der Stand der Software-Version kann hier abgelesen werden. (grün).

#### Wo finde ich die Informationen zur ISSI und zur TEI:

- Mit der Navigationstaste weiter nach unten scrollen, um die ISSI zu finden (gelb).
- Noch weiter nach unten scrollen, um die TEI abzulesen.

#### Wo finde ich die Angaben über die Location Area:

- Mit der Tastenkombination \*#Menü, dann die Navigationstaste rechts das Infomenü öffnen.
- Mit der Navigationstaste auf das Untermenü "Zellen-Info" scrollen, dann zweimal die Navigationstaste *rechts* drücken:

| - SERV (Service): | Kennung der TBS/LAC (gelb) |
|-------------------|----------------------------|
| - Cx:             | Feldstärke (grün)          |

- Mit der Navigationstaste rechts eine Seite weiter gehen zur 1.Nachbarzelle und wieder mit der Navigationstaste *rechts* zur 2. Nachbarzelle:

NEIG (Service): Kennung der TBS/LAC (gelb)
 Cx: Feldstärke (grün)

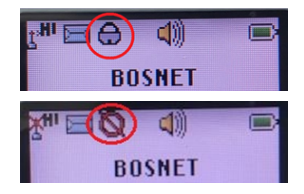

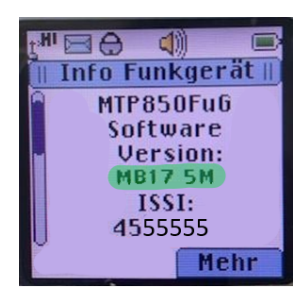

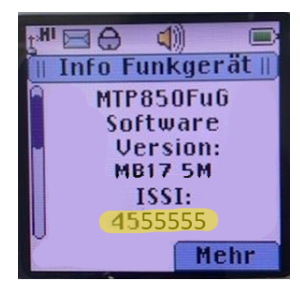

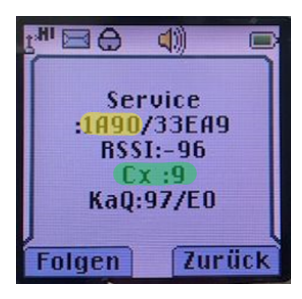

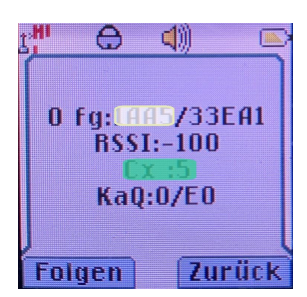